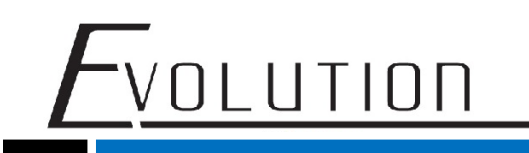

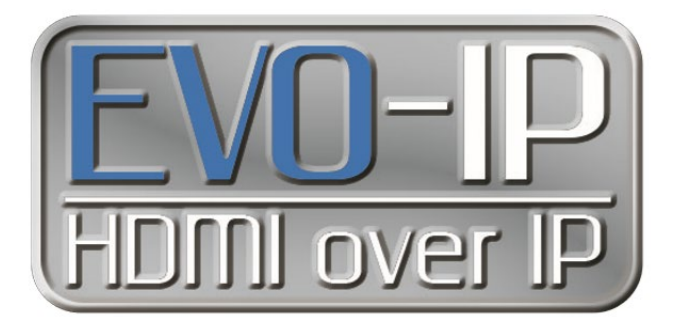

## **Luxul Configuration**

The EVO-IP HDMI over IP System has been tested and confirmed to work with Luxul AMS and XMS Switches. Below are screenshots showing the configuration needed to get the system up and running.

1. Enable IGMP Snooping by going to: Configuration->IPMC->IGMP Snooping->Basic Configuration. Save the setting once finished.

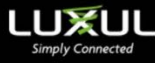

| Configuration          |   |       |                |                |                      |    |
|------------------------|---|-------|----------------|----------------|----------------------|----|
| Quick Setup            |   | IG    | MP Sno         | poping         | Configura            | ti |
| Green Ethernet         |   |       |                | 1              |                      |    |
| Thermal Protection     |   |       |                |                | Global Configuration |    |
| Ports                  |   |       |                |                | Clobal Conligatation |    |
| DHCP                   |   | Snoo  | ping Enabled   |                |                      |    |
| Security               |   | Unred | istered IPMCv4 | Flooding Enabl | ed                   |    |
| Aggregation            | • |       |                | 5              | The second second    |    |
| Loop Protection        |   | IGMP  | SSM Range      |                | 232.0.0.0            |    |
| IPMC Profile           | • | Leave | Proxy Enabled  |                |                      |    |
| MVR                    |   | -     |                |                |                      |    |
| IPMC                   | • | Proxy | Enabled        |                |                      |    |
| IGMP Snooping          | • |       |                |                |                      |    |
| Basic Configuration    |   | Po    | rt Relat       | ted Co         | nfiguration          | 1  |
| VLAN Configuration     |   |       |                |                |                      | -  |
| Port Filtering Profile |   | Port  | Pouter Port    | East Loavo     | Throttling           |    |
| MLD Snooping           | • | FOIL  | Router Fort    | Fast Leave     | motung               |    |
| LLDP                   | • | *     |                |                | <>                   | •  |
| MAC Table              |   | 1     |                |                | unlimited            | •  |
| Voice VLAN             | • | 1000  |                |                |                      |    |
| QoS                    | • | 2     |                |                | unlimited            | •  |
| Mirroring              |   | 3     |                |                | unlimited            | •  |
| UPnP                   |   |       |                | -              |                      | -  |
| GVRP                   | • | 4     |                |                | unlimited            | •  |
| sFlow                  |   | 5     |                |                | unlimited            | •  |
| UDLD                   |   | 6     |                |                | unlimited            |    |
| Tools                  |   | 0     |                | -              | Granning             | -  |
| Administration         |   | 7     |                |                | unlimited            | •  |
| Administration         |   | 8     |                |                | unlimited            | •  |
|                        |   | -     |                | -              |                      |    |
|                        |   | 9     |                |                | unlimited            | •  |
|                        |   | 10    |                |                | unlimited            | •  |
| Convright @2014 Luxul  |   |       | -              | -              | ( p. n. j.           |    |
| Copyright 02014 Editor |   | 11    |                |                | unlimited            | •  |
|                        |   |       | _              | _              |                      | _  |

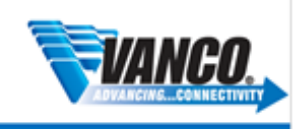

Model: AMS-1208P

2. Next Add and enable an IGMP Snooping VLAN Configuration by going to Configuration->IPMC->IGMP Snooping->VLAN Configuration.

- Click on Add New IGMP VLAN

VOLUTION

- Provide VLAN ID (Shown below as 1)
- Check Snooping Enabled
- Save the setting once finished.

| Configuration                                                                                                    |           |            |                                                                                                    |          |          |                                                                                                    |                   |     |   |    |          |          | Refres    | h jee >i  |
|----------------------------------------------------------------------------------------------------|-----------|------------|----------------------------------------------------------------------------------------------------|----------|----------|----------------------------------------------------------------------------------------------------|-------------------|-----|---|----|----------|----------|-----------|-----------|
| Quick Setup                                                                                                    |           | IGM        | P Sn                                                                                                    | ooping   | VLAN     | Configurat                                                                                                    | tion              |     |   |    |          |          | _         |           |
| Green Ethernet                                                                                                    |           |            |                                                                                                    |          |          |                                                                                                    |                   |     |   |    |          |          |           |           |
| Thermal Protection                                                                                                    |           | Start from | VLAN 1                                                                                                    |          | with 2   | 0                                                                                                    | entries per page. |     |   |    |          |          |           |           |
| Ports                                                                                                    |           | _          | -1                                                                                                    |          |          |                                                                                                    |                   |     |   |    |          |          |           |           |
| DHCP                                                                                                    |           | -          | VLAN                                                                                                    | Snooping | Querier  |                                                                                                    | Concernant Marco  |     |   | -  | -        | QRI (0.1 | LLQI (0.1 |           |
| Security                                                                                                    |           | Delete     | ID I                                                                                                    | Enabled  | Election | Quener Address                                                                                                    | Compatibility     | PHO |   | RV | GI (Sec) | sec)     | sec)      | URI (sec) |
| Aggregation                                                                                                    |           | -          |                                                                                                    |          |          | la contra contra c |                   | 14  |   | 6  | 1.44     | Trees    |           |           |
| Loop Protection                                                                                                    |           | 0          | ( ' )                                                                                                    | ~        | ×        | 0.0.0.0                                                                                                    | IGMP-Auto         | 0   | • | 2  | 125      | 100      | 10        | 1         |
| IPMC Profile                                                                                                    |           | _          | _                                                                                                    | _        |          |                                                                                                    |                   |     |   |    |          |          |           |           |
| MVR                                                                                                    |           | Add Nev    | IGMP VU                                                                                                    | AN 1     |          |                                                                                                    |                   |     |   |    |          |          |           |           |
| IPMC                                                                                                    |           |            |                                                                                                    | 1        |          |                                                                                                    |                   |     |   |    |          |          |           |           |
|                                                                                                    |           |            |                                                                                                    |          |          |                                                                                                    |                   |     |   |    |          |          |           |           |
| IGMP Snooping                                                                                                    |           | Save       | Allower                                                                                                    |          |          |                                                                                                    |                   |     |   |    |          |          |           |           |
| IGMP Snooping<br>Basic Configuration                                                                                                    | •         | 4          | Albor                                                                                                    |          |          |                                                                                                    |                   |     |   |    |          |          |           |           |
| IGMP Snooping<br>Basic Configuration<br>VLAN Configuration                                                                                                    | •         | 4          | moor                                                                                                    |          |          |                                                                                                    |                   |     |   |    |          |          |           |           |
| IGMP Snooping<br>Basic Configuration<br>VLAN Configuration<br>Port Filtering Profile                                                                                                    | ·         | 4          | and the second second sec |          |          |                                                                                                    |                   |     |   |    |          |          |           |           |
| IGMP Snooping<br>Basic Configuration<br>VLAN Configuration<br>Port Filtering Profile<br>MLD Snooping                                                                                                    | •         | 4          | 0501                                                                                                    |          |          |                                                                                                    |                   |     |   |    |          |          |           |           |
| IGMP Snooping<br>Basic Configuration<br>VLAN Configuration<br>Port Filtering Profile<br>MLD Snooping<br>LLDP                                                                                                  | •         | 4          |                                                                                                    |          |          |                                                                                                    |                   |     |   |    |          |          |           |           |
| IGMP Snooping<br>Basic Configuration<br>VLAN Configuration<br>Port Fittering Profile<br>MLD Snooping<br>LLDP<br>MAC Table                                                                                     | •         | 4          |                                                                                                    |          |          |                                                                                                    |                   |     |   |    |          |          |           |           |
| ICMP Snooping<br>Basic Configuration<br>VLAN Configuration<br>Port Filtering Profile<br>MLD Snooping<br>LLDP<br>MAC Table<br>Voice VLAN                                                                       | • • • •   | 4          |                                                                                                    |          |          |                                                                                                    |                   |     |   |    |          |          |           |           |
| IGMP Snooping<br>Basic Configuration<br>VLAN Configuration<br>Port Fibering Profile<br>MLD Snooping<br>LLDP<br>MAC Table<br>Voice VLAN<br>QoS                                                                 | •         | 4          |                                                                                                    |          |          |                                                                                                    |                   |     |   |    |          |          |           |           |
| IGMP Snooping<br>Basic Configuration<br>VLAN Configuration<br>Port Filtering Profile<br>MLD Snooping<br>LLDP<br>MAC Table<br>Voice VLAN<br>QoS<br>Menoring                                                    | •         | 4          |                                                                                                    |          |          |                                                                                                    |                   |     |   |    |          |          |           |           |
| IGMP Snooping<br>Basic Configuration<br>VLAN Configuration<br>Port Filtering Profile<br>MLD Snooping<br>LLDP<br>MAC Table<br>Voice VLAN<br>QoS<br>Mitroring<br>UPuP                                           | •         | 4          |                                                                                                    |          |          |                                                                                                    |                   |     |   |    |          |          |           |           |
| IOMP Sexoping<br>Basic Configuration<br>WLAN Configuration<br>Port Filtering Profile<br>MLD Benoping<br>LLDP<br>MAC Table<br>Voice VLAN<br>QoS<br>Mitroring<br>UPinP<br>QVMP                                  | •         | 4          |                                                                                                    |          |          |                                                                                                    |                   |     |   |    |          |          |           |           |
| IGUP Snooping<br>Basic Configuration<br>VLAN Configuration<br>Port Filtering Profile<br>MLD Snooping<br>LLDP<br>WAC Table<br>Voice VLAN<br>OoS<br>Merroring<br>UH-PP<br>QVIPP<br>SFow                         | • •• •• • | 4          |                                                                                                    |          |          |                                                                                                    |                   |     |   |    |          |          |           |           |
| IOMP Second<br>Basic Configuration<br>VLAN Configuration<br>Port Fittering Profile<br>MLD Second<br>ULDP<br>MAC Table<br>Voice VLAN<br>OoS<br>Menoring<br>UPreP<br>SFlow<br>SFlow                             | •         | 4          |                                                                                                    |          |          |                                                                                                    |                   |     |   |    |          |          |           |           |
| IOM Snooping<br>Basic Configuration<br>VLAN Configuration<br>NLA Snooping<br>NLD Snooping<br>LLDP<br>MAC Table<br>Voice VLAN<br>QoS<br>Mercring<br>UPup<br>QVRP<br>Snow<br>UDLD<br>Snow                       | •         | 4          |                                                                                                    |          |          |                                                                                                    |                   |     |   |    |          |          |           |           |
| IOUP Snooping<br>Basic Configuration<br>VLAN Configuration<br>Port Filtering Profile<br>M.C. Snooping<br>LLDP<br>MAC Table<br>Voice VLAN<br>QoS<br>Metoring<br>UPHP<br>QVRp<br>SFlow<br>UCLD<br>UDLD<br>Doble | •         | 4          |                                                                                                    |          |          |                                                                                                    |                   |     |   |    |          |          |           |           |

\* for best results and to prevent you network from being flooded, enter the IP address of the EVOIPCTL1 control box in the Querier Address field and click save.

3. To make sure you switch settings are saved and come up after power is cycles, go to Administration->Configuration-> Save Startup Config, then click on Save Configuration.

| Information         Information         Instruction         Inistration         teboot         actory Defaults         Immare Ungate Select         configuration         Download         Upload         Activate                                                                                                    | Simply Connected      |   |                                                                                                    |
|----------------------------------------------------------------------------------------------------|-----------------------|---|----------------------------------------------------------------------------------------------------|
| Initiative initiative initiatity initiatity initiatity in | nfiguration           | • |                                                                                                    |
| Tools       •         Administration       •         Reboot       •         Factory Defaults       •         Firmware Update       •         Firmware Image Select       •         Configuration       •         Save startup-config       •         Download       •         Upload       •                                                                                                    | Ionitor               | • | Save Running Configuration to startup-config                                                                                       |
| Administration  Please note: The generation of the configuration file may be time consuming, depending on the amount of non-default configuration  Firmware Image Select Configuration  Save Startup-config Upload Activate                                                                                                    | Tools                 | • |                                                                                                    |
| Reboot Factory Defaults Firmware Update Firmware Image Select Configuration Save startup-config Download Upload Activate                                                                                                    | Administration        | • | Please note: The generation of the configuration file may be time consuming, depending on the amount of non-default configuration. |
| Factory Defaults Firmware Update Firmware Image Select Configuration Save startup-config Download Upload Activate                                                                                                    | Reboot                |   |                                                                                                    |
| Firmware Update Firmware Image Select Configuration  Save startup-config Download Upload Activate                                                                                                    | Factory Defaults      |   | Save Comguration                                                                                                    |
| Firmware Image Select Configuration ▼ Save startup-config Download Upload Activate                                                                                                    | Firmware Update       |   |                                                                                                    |
| Configuration  Save startup-config Download Upload Activate                                                                                                    | Firmware Image Select |   |                                                                                                    |
| Save startup-config Download Upload Activate                                                                                                    | Configuration         | ۲ |                                                                                                    |
| Download<br>Upload<br>Activate                                                                                                    | Save startup-config   |   |                                                                                                    |
| Upload Activate                                                                                                    | Download              |   |                                                                                                    |
| Activate                                                                                                    | Upload                |   |                                                                                                    |
|                                                                                                    | Activate              |   |                                                                                                    |
| Delete                                                                                                    | Delete                |   |                                                                                                    |

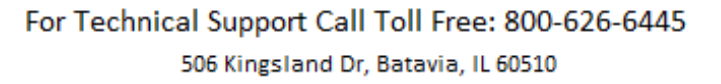

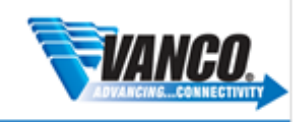